# How to Register for HCD Connect as a Consultant

California Department of Housing and Community Development

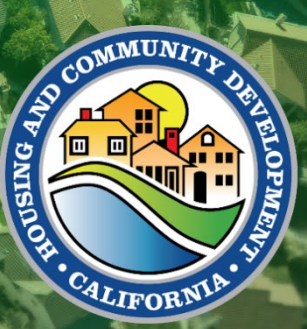

#### Table of Contents

| Learning Objectives                        | . 2 |
|--------------------------------------------|-----|
| Portal Registration: New User Registration | . 3 |
| Manage Your User Account                   | . 6 |
| Change Your Password                       | . 8 |

#### **Learning Objectives**

At the end of this module, you will be able to:

- Start your registration
- Complete your registration
- Manage your User Account

#### **Portal Registration: New User Registration**

To use the HCD Connect User Portal, you must first complete your registration. To register as a consultant, please do the following:

| Steps                                                                                          | Screenshot Examples                                                                                                    |  |  |  |
|------------------------------------------------------------------------------------------------|----------------------------------------------------------------------------------------------------|--|--|--|
| 1. Type the Portal URL in your preferred<br>web browser:<br>https://hcd.my.site.com/hcdconnect | $\leftarrow \rightarrow$ C $\widehat{\mathbf{C}}$ (Shttps://hcd.my.site.com/hcdconnect)                                         |  |  |  |
| 2. Click Create an Account                                                                     | Username Password Log In Forgot your password? Not Registered? Create an account                                                |  |  |  |
| 3. Enter your First Name, Last Name,<br>Email, and select the Role Type<br>"Consultant".       | First Name Nickl851 Last Name Mont Email nlckl.monteverde+851@hcd.ca.gov Role Type Consultant Register Already have an account? |  |  |  |

| <ol> <li>Then click <b>Register</b></li> <li>Then will be taken to the Che</li> </ol>                                                                                                    | Role Type<br>Consultant<br>Register                                                                                                    |
|----------------------------------------------------------------------------------------------------|----------------------------------------------------------------------------------------------------|
| Email screen. An email has<br>to the email address you en                                                                                                    | Check Your Email<br>tered.<br>Thank you for your request. You will receive an email from us shortly with a link to set up your password.<br>Thank you.<br>Back to Login                                                                                                    |
| <ol> <li>Click on the link in the emai<br/>the link into your web brows</li> </ol>                                                                                                    | Or copy<br>er.       Helio Caroline West,         Welcome to the California Department of Housing and Community Development!         To complete the account creation process, please click on the link below and setup a password for your account. This link is only<br>accessible one time, once if. Medit Camoro busined agin. The link explete in 24 hours:         Certificity Comments and Community Development!         To complete the account creation process, please click on the link below and setup a password for your account. This link is only<br>accessible one time, once if. Medit Camoro busined agin. The link explete in 24 hours:         Certificity Comments and Community Development         Certificity Comments and Community Development         Hold moves and community Development         California Department of Housing and Community Development |
| <ul> <li>7. You will be taken to the Char<br/>Password screen. Enter in a<br/>and re-enter it to confirm.</li> <li>The password criteria includ<br/>following:</li> <li>✓ 8 characters</li> <li>✓ 1 uppercase letter</li> <li>✓ 1 lowercase letter</li> <li>✓ 1 number</li> <li>✓ 1 special character</li> <li>The green checks will indica<br/>you are meeting the require<br/>password criteria.</li> </ul> | the that<br>d                                                                                                    |
| 8. Click the <b>Change Passwor</b> proceed.                                                                                                    | d button to                                                                                                    |

9. Once you have created a password, you will be taken to the Portal's welcome screen. This concludes the registration process.

Once you are registered in the HCD Connect portal, you can follow up with your jurisdiction contacts to have them grant you access to their jurisdiction's account.

Once a jurisdiction has granted access, you will be able to submit documents on the jurisdiction's behalf and view records. Your account may be associated with multiple jurisdictions or tribal entities.

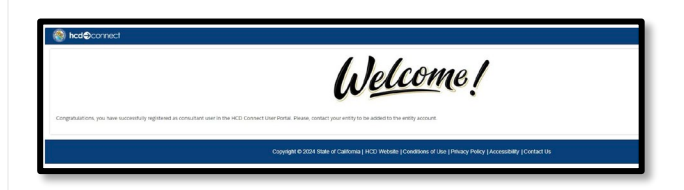

## Manage Your User Account

| Steps                                                                                                    | Screenshot Examples                                                                                                    |
|----------------------------------------------------------------------------------------------------|----------------------------------------------------------------------------------------------------|
| <ol> <li>When you are<br/>associated to a<br/>jurisdiction, you<br/>will receive an<br/>email. Make<br/>sure to click on<br/>the link to login.</li> </ol> | Hello Nicki855,<br>Congratulations, Your account is now associated with "ORANGE COUNTY",You can log into the portal by clicking on:<br>https://urldefense.com/v3/https://hcduat.sandbox.mv.site.com/hcdconnect/s/login:IIKlauKqcle5p_CJAXLGi4LizVSeJQFZUM9De-<br>G88ahZHvvFE3tDxXtutdMqh9Jcqep7lOqKp8luG3Y10NTeGqkD_mt/XvGwD5X0uHvfeVO-OXvIfE2hDF0HHh\$<br>Thank you,<br>California Department of Housing and Community Development.                                                                                                    |
| 2. To manage your<br>user account<br>details, click on<br>the profile icon<br>on the top right<br>of the navigation<br>bar.                                | Incl@connect       NELWARK Regions       NY task       Met       Met         Welcome to HCD<br>Connect!       Image: Connect in the image: Connect in the image: Conn |
| 3. Click on User<br>Profile.                                                                                                    | Log Out                                                                                                    |

4. You can view your user information on the User Profile page. If you need to update any information, enter any updates in the fields on the page then click the **Update** button at the bottom right of the screen.

| lisme Norme              | HE/APR Upload | HE/APR Reports My T                                         | into 🌲 | ۲     |
|--------------------------|---------------|-------------------------------------------------------------|--------|-------|
| User Profile *Last Nerve |               | *Tint Name                                                  |        |       |
| Undsey                   |               | Rachel                                                      |        |       |
| Job Title                |               | Suffix                                                      |        |       |
|                          |               | -N002-                                                      |        | :     |
| Unique Entity Identifier |               | Eligible Sponsor Type                                       |        |       |
|                          |               | -None-                                                      |        | ;     |
| Physical Address         |               | Mailing Address                                             |        |       |
| * Physical Street        |               | Check if mailing address is different from physical address |        |       |
| 010 Buffalo Park Drive   |               | Email<br>there is a first with a second Wheel or any        |        |       |
| * Physical City          |               | anne contra (conversion or a gov                            |        |       |
| LA                       |               |                                                             |        |       |
| * Physical Country       |               |                                                             |        |       |
| United States            |               |                                                             |        |       |
| *Physical State          |               |                                                             |        |       |
| California               | :             |                                                             |        |       |
| * Physical Zip           |               |                                                             |        |       |
| 77019                    |               |                                                             |        |       |
| * Physical County        |               |                                                             |        |       |
| Alameda                  | :             |                                                             |        |       |
| *Phone                   |               |                                                             |        |       |
| 9105761023               |               |                                                             |        |       |
|                          |               |                                                             |        |       |
|                          |               |                                                             |        | pdate |
|                          |               |                                                             |        |       |

5. You will see that your changes have been saved.

| licd⊖connect                  | Home | HE/APR Upload                                                  | HE/APR Reports                                          | My Tasks | ٠ | ۲    |
|-------------------------------|------|----------------------------------------------------------------|---------------------------------------------------------|----------|---|------|
| User Profile                  |      |                                                                |                                                         |          |   |      |
| Your changes have been saved. |      |                                                                |                                                         |          |   |      |
|                               |      |                                                                |                                                         |          |   | Done |
|                               |      |                                                                |                                                         |          |   |      |
|                               |      |                                                                |                                                         |          |   |      |
|                               |      |                                                                |                                                         |          |   |      |
|                               |      | Copyright © 2024 State of California   HCD Website   Condition | ns of Use   Privacy Policy   Accessibility   Contact Us |          |   |      |
|                               |      |                                                                |                                                         |          | - | _    |

### **Change Your Password**

| Steps                                                                                                    | Screenshot Examples                                                                                                    |
|----------------------------------------------------------------------------------------------------|----------------------------------------------------------------------------------------------------|
| 1. Click on <b>Change Password</b> to process a password change request.                                                  | User Profile<br>Entity Profile<br>Change Password<br>Log Out                                                                                                    |
| <ol> <li>On the Change Your Password screen,<br/>enter in your old password and your<br/>new desired password.</li> </ol> | Change Your Password          Old Password         New Password         Verify New Password         Change Password         Change Password         At least 1 Uppercase letter (A-Z)         At least 1 Special Character -1* \$ % ^ @         At least 1 Special Character -1* \$ % ^ @         At least 1 Special Character -1* \$ % ^ @         Must be longer than 8 characters |
| 3. Then click the <b>Change Password</b> button.                                                                          | Change Your Password Old Password New Password Verify New Password Change Password                                                                                                    |